## 在SPA300/SPA500系列IP電話上設定作業階段啟 始通訊協定(SIP)計時器值

## 目標

作業階段啟始通訊協定(SIP)是一種訊號通訊協定,用於在基於IP的網路中建立、管理和終止 作業階段。SIP是一種呼叫管理機制。它還允許建立使用者位置,提供特徵協商,以便會話中 的所有參與者可以就要在它們之間支援的特徵達成一致,並且允許在會話進行期間對會話的特 徵進行更改。

本文檔的目標是向您顯示SPA300和SPA500系列IP電話上的SIP計時器值的配置。

## 適用裝置

·SPA300系列IP電話

·SPA500系列IP電話

## SIP計時器值配置

**附註:**在實際SPA300或SPA500系列IP電話上將信令協定設定為SIP,使用導航鍵轉到 Device Administration > Call Control Settings > Signaling Protocol SIP。

步驟1.登入到Web配置實用程式並選擇Admin Login > Advanced > Voice > SIP。SIP頁面隨即 開啟:

| SIP Parameters                |                        |                                 |                        |
|-------------------------------|------------------------|---------------------------------|------------------------|
| Max Forward:                  | 70                     | Max Redirection:                | 5                      |
| Max Auth:                     | 2                      | SIP User Agent Name:            | \$VERSION              |
| SIP Server Name:              | \$VERSION              | SIP Reg User Agent Name:        |                        |
| SIP Accept Language:          |                        | DTMF Relay MIME Type:           | application/dtmf-relay |
| Hook Flash MIME Type:         | application/hook-flash | Remove Last Reg:                | no 🔻                   |
| Use Compact Header:           | no 🔻                   | Escape Display Name:            | no 🔻                   |
| SIP-B Enable:                 | no 🔻                   | Talk Package:                   | no 🔻                   |
| Hold Package:                 | no 🔻                   | Conference Package:             | no 🔻                   |
| Notify Conference:            | no 🔻                   | RFC 2543 Call Hold:             | yes 🔻                  |
| Random REG CID On Reboot:     | no 🔻                   | Mark All AVT Packets:           | yes 🔻                  |
| SIP TCP Port Min:             | 5060                   | SIP TCP Port Max:               | 5080                   |
| CTI Enable:                   | no 🔻                   | Caller ID Header:               | PAID-RPID-FROM -       |
| SRTP Method:                  | x-sipura 🔻             | Hold Target Before REFER:       | no 🔻                   |
| Dialog SDP Enable:            | no 🔻                   | Keep Referee When REFER Failed: | no 🔻                   |
| Display Diversion Info:       | no 🔻                   |                                 |                        |
| SIP Timer Values (sec)        |                        |                                 |                        |
| SIP T1:                       | .5                     | SIP T2:                         | 4                      |
| SIP T4:                       | 5                      | SIP Timer B:                    | 16                     |
| SIP Timer F:                  | 16                     | SIP Timer H:                    | 16                     |
| SIP Timer D:                  | 16                     | SIP Timer J:                    | 16                     |
| INVITE Expires:               | 240                    | ReINVITE Expires:               | 30                     |
| Reg Min Expires:              | 1                      | Reg Max Expires:                | 7200                   |
| Reg Retry Intvl:              | 30                     | Reg Retry Long Intvl:           | 1200                   |
| Reg Retry Random Delay:       | 25                     | Reg Retry Long Random Delay:    | 0                      |
| Reg Retry Intvl Cap:          | 35                     | Sub Min Expires:                | 10                     |
| Sub Max Expires:              | 7200                   | Sub Retry Intvl:                | 10                     |
| Response Status Code Handling |                        |                                 |                        |
| SIT1 RSC:                     | ing                    | SIT2 RSC:                       |                        |
| SIT3 RSC:                     |                        | SIT4 RSC:                       |                        |

步驟2.在SIP T1欄位中輸入RFC-3261 T1值。範圍為0到64秒。預設值為0.5秒。

步驟3.在SIP T2欄位中輸入RFC-3261 T2值。這是非INVITE請求和INVITE響應的最大重新傳輸間隔。範圍為0到64秒。預設值為4秒。

步驟4.在SIP T4欄位中輸入RFC-3261 T4值。這是消息在網路中保留的最長持續時間。範圍為 0到64秒。預設值為5秒。

步驟5.在SIP計時器B欄位中輸入RFC-3261 INVITE事務超時值。範圍為0到64秒。預設值為 16秒。

步驟6.在*SIP計時器*F欄位中輸入RFC-3261非INVITE*事務超時*值。範圍為0到64秒。預設值為 16秒。

步驟7.在*SIP Timer H欄位中為ACK接收輸入*RFC-3261 INVITE 最終響應超時。範圍為0到 64秒。預設值為16秒。

步驟8.在「SIP Timer D」欄位中輸入RFC-3261重新傳輸的等待時間。範圍為0到64秒。預設 值為16秒。

步驟9.在*SIP Timer J欄位中為非INVITE請求重新傳輸輸入*RFC-*3261等待*時間。範圍為0到 64秒。預設值為16秒。

步驟10.在ReINVITE Expires欄位中輸入ReINVITE請求Expires標頭值。範圍是從0到

199999999999999999999999999999999秒。如果輸入0,則請求中不會包含Expires標頭。預 設值為30秒。

步驟11.在*Reg Min Expires*欄位中輸入代理允許的最小註冊過期時間。如果代理返回的值小於 此設定,則使用這兩個值中的最小值。預設值為1秒。

步驟12.在*Reg Max Expires*欄位中輸入代理允許的最大註冊過期時間。如果值大於此設定,則 使用兩個值中最大的一個。預設值為7200秒。

步驟13.在*Reg Retry Intvl*欄位中輸入重試間隔。這是在上一次註冊失敗後Cisco IP電話重試註 冊之前等待的間隔。範圍為1到268435455秒。預設值為30秒。

步驟14.在*Reg Retry Long Intvl*欄位中輸入重試時間間隔。如果註冊失敗的SIP響應代碼與重 試註冊響應狀態代碼(RSC)值不匹配,IP電話將等待此時間長度後再重試。此值應遠遠大於 Reg Retry Intvl值。範圍為0到268435455秒。預設值為1200秒。

步驟15.在*Reg Retry Random Delay*欄位中輸入重試隨機延遲。失敗後重試REGISTER時,隨 機延遲會新增到「註冊重試間隔」值。範圍為0到268435455秒。預設值為0,表示禁用此功 能。

步驟16.在*Reg Retry Long Random Delay*欄位中輸入重試長隨機延遲。失敗後重試註冊時 ,隨機延遲會新增到「註冊重試長整數值」中。預設值為0,這將禁用此功能。

步驟17.在*Reg Retry Intvl Cap*欄位中輸入指數延遲的最大值。它從「註冊重試次數」開始 ,每次重試次數加倍。範圍為0到268435455秒。預設值為0,表示禁用此功能。

步驟18.在*Sub Min Expires*欄位中輸入登錄檔的下限,該欄位使從代理伺服器返回的值過期。 範圍為0到268435455秒。預設值為10秒。

步驟19.在*Sub Max Expires*欄位中輸入註冊器的上限,此值是從代理伺服器返回的expires值 。範圍為0到268435455秒。預設值為7200秒。

步驟20.在Sub Retry Intvl欄位中輸入上次訂閱請求的重試間隔。範圍是從0到268435455秒。 預設值為10秒。

步驟21.按一下Submit All Changes以儲存設定。